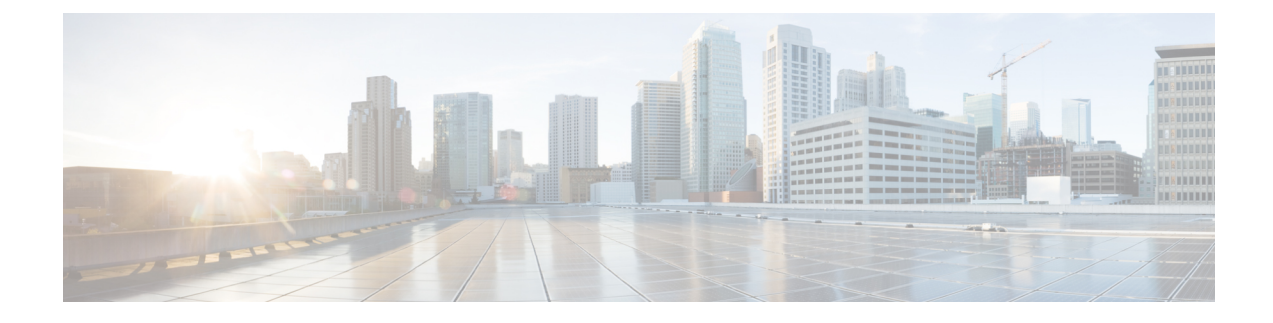

# **SIP Proxy Server Configuration**

A SIP Proxy Server is a device that routes individual SIP transport messages among SIP endpoints. It plays a key role in high availability in a Unified CVP deployment for call switching. It is designed to support multiple SIP endpoints of various types, and implements load balancing and failover among those endpoints. SIP Proxy Servers are deployed alone or as a pair. Smaller Unified CVP deployments run without a SIP Proxy Server. In such a deployment, the Unified CVP SIP service assumes some of those functions because it configures a static table to look up destinations.

Unified CVP works with RFC-3261-compliant SIP Proxy Servers and has been qualified with Cisco Unified SIP Proxy.

- Configure SIP Proxy Server, on page 1
- SIP Proxy Server Settings, on page 2
- Configuration, on page 4

## **Configure SIP Proxy Server**

#### Procedure

| Step 1 | Log in to Operations Console and click <b>Device Management</b> > <b>SIP Proxy Server</b> .                                                             |  |  |  |  |
|--------|----------------------------------------------------------------------------------------------------|--|--|--|--|
| Step 2 | Click Add New to add a new SIP Proxy server or click Use As Template to use the existing SIP Proxy server from the list of available SIP Proxy servers. |  |  |  |  |
| Step 3 | Click the following tabs and modify the default values of fields, if required:                                                                          |  |  |  |  |
|        | a) General. See General Settings, on page 2.                                                                                                    |  |  |  |  |
|        | b) <b>Device Pool</b> . See Add or Remove Device From Device Pool. For information on Device Pool, see Device Pool.                                     |  |  |  |  |
| Step 4 | Click Save.                                                                                                    |  |  |  |  |
|        | Related Topics                                                                                                    |  |  |  |  |
|        | General Settings, on page 2                                                                                                    |  |  |  |  |
|        | Add ar Pamaya Daviaa From Daviaa Paal                                                                                                    |  |  |  |  |

Add or Remove Device From Device Pool Device Pool

# **SIP Proxy Server Settings**

### **General Settings**

To configure the general settings of SIP Proxy server, on the **General** tab, enter or modify the field values, as listed in the following table:

| Field       | Description                                                                                                    | Default                    | Range                                                                                                    | <b>Restart Required</b> |  |  |  |  |  |
|-------------|----------------------------------------------------------------------------------------------------|----------------------------|----------------------------------------------------------------------------------------------------|-------------------------|--|--|--|--|--|
| General     |                                                                                                    |                            |                                                                                                    |                         |  |  |  |  |  |
| IP Address  | The IP address of a SIP<br>Proxy server.                                                                                                    | None                       | Valid IP address                                                                                          | Not Applicable          |  |  |  |  |  |
| Hostname    | The host name of the SIP<br>Proxy server.                                                                                                    | None                       | Valid DNS name<br>includes uppercase<br>and lowercase letters,<br>the numbers 0 through<br>9, and a dash. | Not Applicable          |  |  |  |  |  |
| Device Type | The type of proxy server.<br>Note Depending on<br>the option<br>selected, the<br>Enable<br>Serviceability<br>fields change.<br>See the<br>Enable<br>Serviceability<br>options for<br>details. | Cisco Unified SIP<br>Proxy | Cisco Unified SIP<br>Proxy and Cisco<br>Unified Presence.                                                 | Not Applicable          |  |  |  |  |  |
| Description | The description of the SIP<br>Proxy server.                                                                                                    | None                       | Up to 1,024 characters.                                                                                   | Not Applicable          |  |  |  |  |  |

Table 1: SIP Proxy Server General Tab Configuration Settings

| Field                                      | Description                                                                | Default                                                                                                    | Range                                                                                                    | <b>Restart Required</b> |  |  |  |
|--------------------------------------------|----------------------------------------------------------------------------|----------------------------------------------------------------------------------------------------|----------------------------------------------------------------------------------------------------|-------------------------|--|--|--|
| Device Admin<br>URL                        | The Administration URL<br>of SIP Proxy server.                             | None                                                                                                    | A valid URL.<br>Note The user<br>interface<br>(UI)<br>validates<br>the URL<br>for syntax<br>errors.<br>However,<br>it cannot<br>validate a<br>URL for<br>website<br>existence. | Not Applicable          |  |  |  |
| Enable Serviceability                      |                                                                            |                                                                                                    |                                                                                                    |                         |  |  |  |
| Enable<br>Serviceability                   | Check this check box to<br>enable serviceability for<br>SIP Proxy server.  | Not Applicable                                                                                                    | Unchecked                                                                                                    | Not Applicable          |  |  |  |
| Username                                   | The username required to<br>log in to the proxy server<br>Serviceability.  | Valid names<br>containing<br>uppercase and<br>lowercase<br>alphanumeric<br>characters, period,<br>dash and<br>underscore. | Not Applicable                                                                                                    | Not Applicable          |  |  |  |
| Port                                       | The port on which<br>Serviceability is<br>configured on the SIP<br>Proxy.  | 1 to 65535                                                                                                    | 8443                                                                                                    | Not Applicable          |  |  |  |
| (For Device Type: Cisco Unified SIP Proxy) |                                                                            |                                                                                                    |                                                                                                    |                         |  |  |  |
| User Password                              | Enter a password. This is<br>the first level of<br>authentication for IOS. | Valid names<br>containing<br>uppercase and<br>lowercase<br>alphanumeric<br>characters, period,<br>dash and<br>underscore. | Valid names<br>containing uppercase<br>and lowercase<br>alphanumeric<br>characters, period,<br>dash and underscore.                                                            | Not Applicable          |  |  |  |

| Field                                         | Description                                                                                                    | Default                                                                                                    | Range                                                                                                    | <b>Restart Required</b> |  |  |  |  |
|-----------------------------------------------|----------------------------------------------------------------------------------------------------|----------------------------------------------------------------------------------------------------|----------------------------------------------------------------------------------------------------|-------------------------|--|--|--|--|
| Enable Password                               | The password required to<br>log in to SIP Proxy<br>Serviceability. This is the<br>second level of<br>authentication for IOS. | Must be same as<br>password on the<br>SIP Proxy.                                                                          | Not Applicable                                                                                                    | Not Applicable          |  |  |  |  |
| (For Device Type: Cisco Unified SIP Presence) |                                                                                                    |                                                                                                    |                                                                                                    |                         |  |  |  |  |
| Password                                      | Enter a password.                                                                                                    | Valid names<br>containing<br>uppercase and<br>lowercase<br>alphanumeric<br>characters, period,<br>dash and<br>underscore. | Valid names<br>containing uppercase<br>and lowercase<br>alphanumeric<br>characters, period,<br>dash and underscore. | Not Applicable          |  |  |  |  |
| Confirm<br>Password                           | The password required to<br>log in to SIP Proxy<br>Serviceability.                                                           | Must be same as<br>password on the<br>SIP Proxy.                                                                          | Not Applicable                                                                                                    | Not Applicable          |  |  |  |  |

### Add SIP Proxy Server to Device Pool

See Add or Remove Device From Device Pool. For information on Device Pool, see Device Pool.

#### **Related Topics**

Add or Remove Device From Device Pool Device Pool

## Configuration

If only a single SIP Proxy Server is needed for outbound call routing from the Call Server, choose the SIP Proxy configuration when configuring the SIP Service. In the Unified CVP Operations Console Server, configure the following:

Add a SIP Proxy Server and specify the IP address of the server.

Under the Call Server SIP Service settings, configure the following:

- Enable Outbound Proxy = True
- Use DNS SRV type query = False
- Outbound Proxy Host = SIP Proxy Server configured above

When using multiple SIP Proxy Servers for outbound redundancy from the Call Server, configure the SIP Proxy with a DNS name and configure DNS SRV records in order to reach the SIP Proxy Servers. The DNS SRV records can exist on an external DNS Server, or they can be configured in a local DNS SRV record on each CVP server. In the OAMP Console, configure the following:

• Add a SIP Proxy Server and specify DNS name of the server.

Under SIP Service configuration, configure the following:

- Enable Outbound Proxy = True
- Use DNS SRV type query = True

The DNS SRV record should then be configured with the list of SIP Proxy Servers.

To configure the Local DNS SRV record on each server, under the SIP service configuration, check **Resolve SRV records locally**.

To use a server group for redundant Proxy Servers:

- 1. Select **resolve SRV records locally** and enter the name of the server group for the outbound proxy domain name.
- 2. Under System > Server Groups, create a new server group with two proxy servers that have priority 1 and 2.
- 3. Deploy the server group configuration to the Call Server.

I